## 日本へ入国出来ていない場合の在留カード(仮)登録方法

<u>1</u>以下のURL にアクセスしてください。(アクセスするには、各学部・研究科から 配布されている IT センターの ID・パスワードが必要です)

https://dia.jm.kansai-u.ac.jp/rgstr/

<u>2</u> 在留カード登録を行ってください。

| 在留カード提出                                                                                     |                      |
|---------------------------------------------------------------------------------------------|----------------------|
| Submit your residence card                                                                  |                      |
|                                                                                             |                      |
| 字籍番号(Student ID num)                                                                        | Ser)                 |
| <b>`</b>                                                                                    | あなたの氏名等の情報が          |
| 所属(Faculty/Course)                                                                          | 表示されます               |
|                                                                                             |                      |
| 氏名(Full name)                                                                               |                      |
|                                                                                             |                      |
| 最終更新日:Last updated                                                                          |                      |
| *は必須項目です。 *It is a required field.                                                          |                      |
| *1.氏名 Name                                                                                  |                      |
| ※在留カードに記載のもの * Described on the residence card                                              | 在留資格認定証明書に記載の氏       |
| •                                                                                           | 名を入力してください           |
| *2.氏名(英語) NAME                                                                              |                      |
| ※在留カードに記載のもの * Described on the residence card<br>※在留カードのNAME欄に記載のない場合は、1.氏名と同じ内容を入力してください。 |                      |
| * If there is no NAME on the residence card, enter the same one as 1. Name.                 |                      |
|                                                                                             |                      |
| *3.在留カード番号 Residence card number                                                            |                      |
| <b></b>                                                                                     | 「9999」を入力してください      |
| *4.在留資格 Status of residence                                                                 |                      |
|                                                                                             | 「切坐」と思わしてくおとい        |
| •                                                                                           | 「留字」を選択してくたさい        |
| *5.在留期間 Period of stay                                                                      |                      |
| 許可年月日/Permit date                                                                           |                      |
| ~<br>午留期間(満了日)/Period of stay (exoiration date)                                             | 3000/01/01]を入力してくたさい |
|                                                                                             |                      |
| *6.資格外活動の有無 Existence of permission for part-time work                                      |                      |
| Of Yes<br>「無」を選択してください                                                                      |                      |
|                                                                                             |                      |
| *7.住居地 Address<br>※在留力ードに記載のもの * Described on the residence card                            |                      |
| 現住所を入力してください(日本国外の住所可)                                                                      |                      |
|                                                                                             |                      |
| *8.電話曲方 Phone number                                                                        |                      |
|                                                                                             | 連級がとれるものを入力してください。   |
| *9.メールアドレス Email address                                                                    |                      |
|                                                                                             |                      |
|                                                                                             |                      |

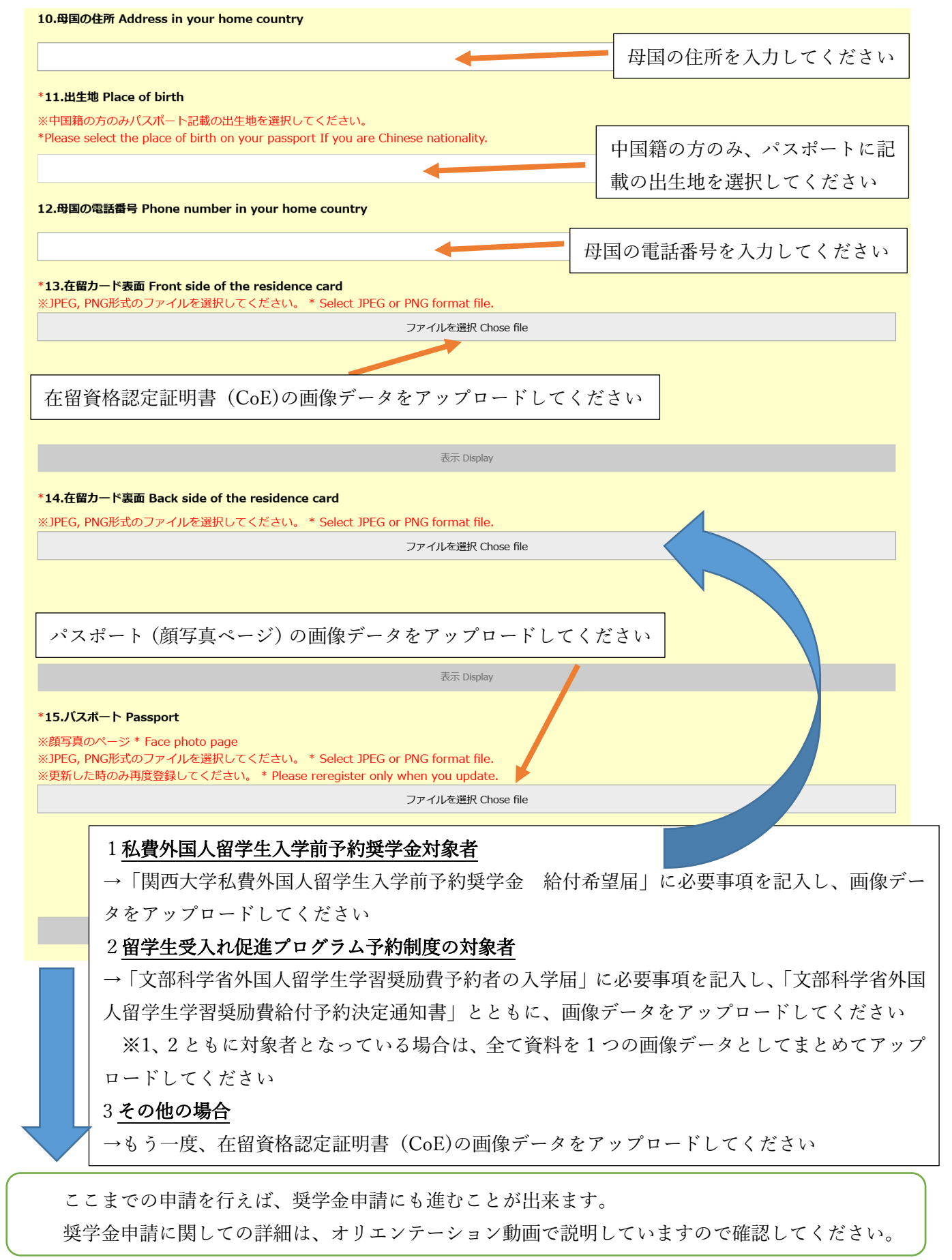